## Anleitung zur Aktivierung Ihres Unternehmens am USP (Unternehmensservice Portal) und Aktivierung von "MeinPostkorb"

## **Aktivierung Ihres Unternehmens**

Bevor Sie mit der Aktivierung beginnen, stellen Sie bitte sicher, dass Sie sich eine Handysignatur besorgt haben und die vertretungsbefugte Person für das jeweilige Unternehmen sind.

1. Öffnen Sie die Website <u>www.usp.gv.at</u> und klicken Sie auf den Button "Registrieren".

2. Scrollen Sie im Text nach unten bis Sie die Überschrift "Als Person anmelden und ein

Anmeldung als Person.

Unternehmen registrieren" finden und klicken

Sie auf den Button "Anmelden" im Unterpunkt

Die Serviceplattform für die Wirtschaft hinzufügen. Als Person anmelden und ein Unternehmen registrieren Sie können entweder ein bestehendes Unternehmen registrieren, ein Unternehm Ein bestehendes Unternehmen registrieren Sie können Ihr Unternehmen auch mit Ihrer Handy-Signatur oder dem priv selbstständig vertretungsbefugt sind. Anmeldung als Person Melden Sie sich mittels Handy-Signatur, Bürgerkarte oder privatem Finanz Unternehmen auswählen Wenn Sie für mehr als ein Unternehmen vertretungsberechtigt sind, könne Ihrer Registrierung als Administratorin/Administrator registrieren möchter UNTERNEHMENSSERVICE PORTAL **USP Service Center** Anmeldung mit Handysignatur Mobiltelefonnummer Signatur Pas 11Ein lokale Bürgerkartenum Anmeldung mit USP-Kennung Teilnehmer-Identifikation

0.00 0 =

 Geben Sie Ihre Mobiltelefonnummer und das Signatur Passwort, welches Sie bei Aktivierung Ihrer Handysignatur selbst vergeben haben, ein und klicken Sie auf Identifizieren.
 Im weiteren Anmeldevorgang erhalten Sie einen TAN via SMS, den Sie auch noch bitte

eingeben und bestätigen müssen.

4. Nach erfolgreicher Anmeldung kommen Sie über die Administration zum Fenster "Unternehmen" registrieren, welches Ihnen alle Unternehmen auflistet, für die Sie als vertretungsbefugte Person aufscheinen. Wählen Sie das zu registrierende Unternehmen aus und klicken Sie auf "Weiter".

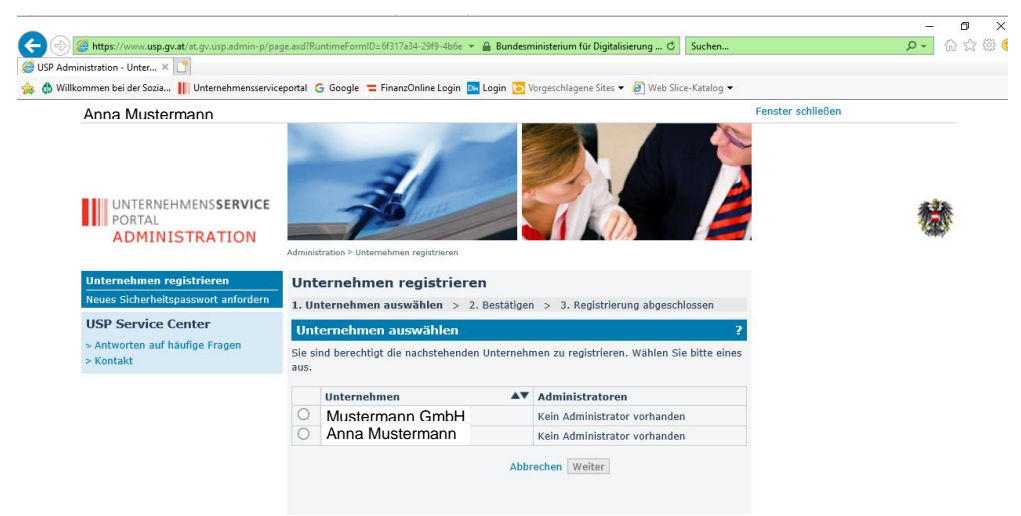

5. Kontrollieren Sie noch einmal den Namen des Unternehmens und bestätigen Sie die Registrierung mit "Weiter".

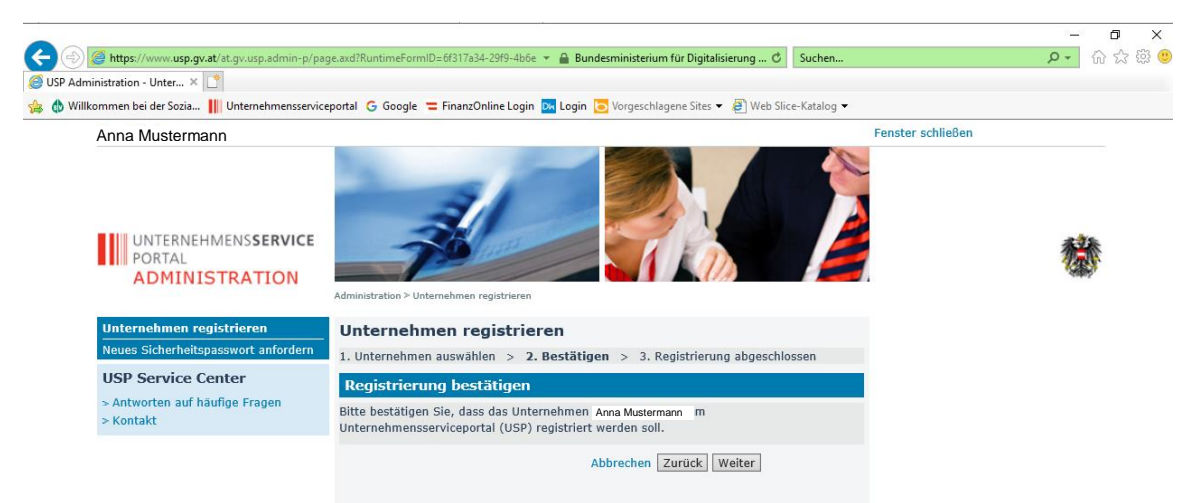

6. Die Registrierung Ihres Unternehmens am USP ist nun abgeschlossen. Drucken Sie nun die USP-Kennung sowie das Sicherheitspasswort aus und bewahren Sie diese Unterlagen sorgfältig auf oder speichern Sie die Dateien ab. Benutzen Sie die USP-Kennung nur im Ausnahmefall und verwenden Sie standardmäßig Ihre Handysignatur zur Anmeldung. Bitte beachten Sie allerdings, dass es sich bei diesen Daten um sensible Zugangsdaten handelt, zu denen nur Sie Zugang haben sollten.

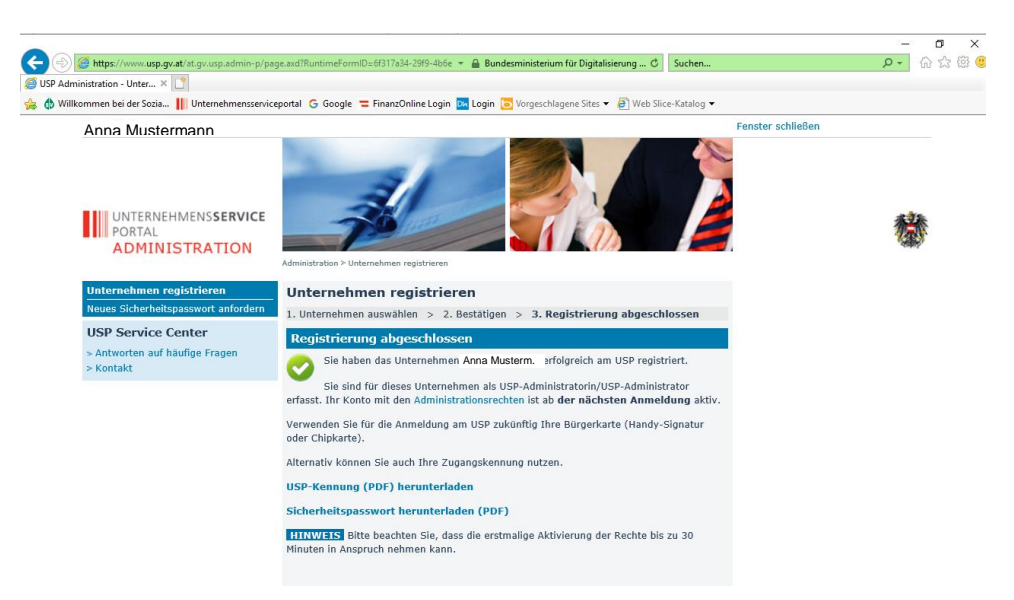

## Aktivierung von "MeinPostkorb"

 Nachdem Ihr Unternehmen erfolgreich registriert wurde, sollten Sie sich vom USP abmelden und noch einmal neu anmelden (siehe Punkt 3). Sie werden anschließend nicht mehr aufgefordert eines Ihrer Unternehmen auszuwählen sondern automatisch zum Portal des registrierten Unternehmens weitergeleitet.

|                                                                                                    |   | -                                       |
|----------------------------------------------------------------------------------------------------|---|-----------------------------------------|
| Sie werden weitergeleitet                                                                                                  |   | USP Service Center                      |
| <ul> <li>Anna Mustermann</li> <li>6330 Kufstein</li> <li>Teilnehmer: 12345678x999</li> <li>Benutzer: USPAdmin01</li> </ul> | ^ | Antworten auf häufige Fragen<br>Kontakt |

8. Öffnen Sie die Administration um Ihnen die Rechte für "MeinPostkorb" zu vergeben.

| 🔿 🧭 https://n                        | mein. <b>usp.gv.at</b> /home                                                                      |                                    | ⇒ 🔒 Βι                               | ındesministerium für Digita | lisierung 🖒          | Suchen              |                                         | ÷ ۹                            | 습 t가 ' |
|--------------------------------------|---------------------------------------------------------------------------------------------------|------------------------------------|--------------------------------------|-----------------------------|----------------------|---------------------|-----------------------------------------|--------------------------------|--------|
| ein USP                              | × 📑                                                                                               |                                    |                                      |                             |                      |                     |                                         |                                |        |
| 🚯 Willkommen bei                     | der Sozia 📗 Unternehmensserviceportal                                                             | G Google 💳 FinanzOnli              | ne Login  🔀 Logir                    | Vorgeschlagene Sites        | 👻 🦉 Web Slice        | -Katalog 🔻          |                                         |                                |        |
| TUntern<br>Portal                    | nehmens <b>service</b>                                                                            | Themen                             | Services                             | Behörden F                  | ormulare             | Mein USP            |                                         | 0 ▼ Auto-Log<br>1 01:59:36     | gout   |
| 습 〉 Mein U                           | USP                                                                                               |                                    |                                      |                             |                      |                     |                                         |                                |        |
|                                      |                                                                                                   |                                    |                                      |                             |                      |                     |                                         |                                |        |
|                                      |                                                                                                   |                                    |                                      |                             |                      |                     |                                         |                                |        |
| Mein                                 | Unternehmenss                                                                                     | servicepor                         | tal (US                              | P)                          |                      |                     |                                         |                                |        |
| <b>Mein</b><br>Neu: M                | Unternehmenss<br>lein USP mit verbess                                                             | <b>servicepor</b><br>erter Struktu | tal (US<br>ir und pe                 | <b>P)</b><br>rsonalisierba  | arer Sta             | rtseite. <u>Mel</u> | hr erfahr                               | <u>ren</u> >                   |        |
| <b>Mein</b><br>Neu: M                | Unternehmenss<br>lein USP mit verbess                                                             | servicepor<br>erter Struktu        | tal (US<br>ir und pe                 | <b>P)</b><br>rsonalisierba  | arer Sta             | rtseite. <u>Mel</u> | <u>hr erfahr</u>                        | <u>ren</u> >                   |        |
| Mein<br>Neu: M                       | Unternehmenss<br>lein USP mit verbess<br>ustermann Anna Musterm                                   | erter Struktu                      | tal (US<br>Ir und pe                 | <b>P)</b><br>rsonalisierba  | arer Sta             | rtseite. <u>Mel</u> | <u>hr erfahr</u>                        | r <u>en</u> >                  |        |
| Mein<br>Neu: M                       | Unternehmenss<br>lein USP mit verbess<br>ustermann Anna Mustern                                   | erter Struktu                      | tal (US<br>Ir und pe                 | P)<br>rsonalisierba         | arer Star            | rtseite. <u>Mel</u> | <u>hr erfahr</u><br><sup>Unternet</sup> | r <u>en</u> >                  |        |
| Mein<br>Neu: M<br>Anna Mu<br>Anna Mu | Unternehmenss<br>lein USP mit verbess<br>ustermann Anna Mustern<br>der Name Ihres                 | erter Struktu                      | tal (US<br>ir und pe                 | P)<br>rsonalisierba         | arer Star<br>ten & A | rtseite. <u>Mel</u> | hr erfahr<br>Unternet                   | r <u>en</u> ><br>nmen wechseln |        |
| Mein<br>Neu: M<br>Anna Mu            | Unternehmenss<br>lein USP mit verbess<br>ustermann Anna Mustern<br>der Name Ihres<br>wird daneben | servicepor<br>erter Struktu        | tal (US<br>ir und pe<br>rens<br>wift | P)<br>rsonalisierba         | arer Star<br>ten & A | rtseite. <u>Mel</u> | hr erfahr<br>Unternet                   | r <u>en</u> >                  | •      |

9. Klicken Sie auf "Verfahrensrechte verwalten - Zuordnen", aktivieren Sie das Feld "Postbevollmächtigter" mit einem Haken und klicken Sie auf "Zuordnen".

| 🐵 🧭 https://www.usp.gv.at/at.gv.usp.admin-p/pa                                                                                                    | ge.axd?RuntimeFormID=6577a955-ab8c-4fae 👻 🚔 Bundesministerium für Digitalisierung 👶 Su                                                                                                    | chen                               | <b>오·</b> 슈 ☆ |
|----------------------------------------------------------------------------------------------------|----------------------------------------------------------------------------------------------------|------------------------------------|---------------|
| ein USP 🦉 USP Administration                                                                                                    | Verfah× 📑                                                                                                    |                                    |               |
| 🕽 Wilkommen bei der Sozia 📗 Unternehmensservic                                                                                                    | eportal 🔓 Google 💳 FinanzOnline Login 🔚 Login 💽 Vorgeschlagene Sites 💌 🥘 Web Slice-Ka                                                                                                    | italog 🔻                           |               |
| Anna Mustermann Anna N                                                                                                    | ustermann                                                                                                    | Fenster schließen                  |               |
| UNTERNEHMENSSERVICE<br>PORTAL<br>ADMINISTRATION                                                                                                    | Assisteria Yorkhovenski sarðar                                                                                                    |                                    | 曫             |
| Meine Oaten verwalten<br>Verfahrensrechte verwalten<br>Zoordnen<br>Einsehen<br>Einsehen<br>Benutzerkonten verwalten<br>Webaarvicekonten verwalten<br>Webaervicekonten verwalten<br>Webaervicekonten verwalten<br>Unternehmen registreren<br>Zostöprofil verwalten<br>USP Service Center<br>> Antworten auf häufige Fragen<br>> Kontakt | Verfahrensrechte zuordnen Verfahrensrechte zuordnen Verkikknen Sie den einzelsene Konten ihres Unternehmens Applikationen/Rechte zu  Ittiwetzis Es können nur Rechte von Verfahren zugeordnet werden, die bereits in USP eingebunden and und für die teh Unternehmens hererkögt ist. Das Verfahren Socialversicherungsanstalt der gewerblichen Wirtschaft-Beitragskor Versicherte steht jedem personfitierten Benutzerkonto zur Verfügung und kann ni administritten werden.  Kontoauswahl Konto: Anna Mustermann Verfügbare Verfahrensrechte Steuern & Finanzen OKON - FinanzOnline Förd EberurzeR Beitragskor Förderungen und Ausschreibungen (Genehmiger) Förderungen und Ausschreibungen (Leser) Bestweisungen & Finanzien Gisp Weitrebungsnangement USP Vertretungsmanagement | ordnen.<br>das<br>into für<br>icht |               |

10. Bitte schließen Sie nun das Fenster der Administration und melden Sie sich erneut am USP an, damit die nun aktivierten Rechte auch verwendet werden können.

Nach der Anmeldung sollten Sie unter "Alle Services" nun auch den unten grün markierten Button "MeinPostkorb" vorfinden. Bitte klicken Sie darauf, um den Postkorb zu öffnen.

| https://mein.usp.gv.at/home                                                                                                    |                                               | 👻 🚔 Bur         | ndesministerium für [                                     | ligitalisierung 🖒                           | Suchen                          |    |             | <b>₽</b> • 6            | £ 8 |
|----------------------------------------------------------------------------------------------------|-----------------------------------------------|-----------------|-----------------------------------------------------------|---------------------------------------------|---------------------------------|----|-------------|-------------------------|-----|
| JSP × 📑                                                                                                    | aala 💳 Giaaaa Qaliaa I                        | La sia 🔼 La sia | New Yorks                                                 | Shee - Roweb Cline                          | Katalan =                       |    |             |                         |     |
| nikommen bei der sozia In Onternenmensserviceportal G doc                                                                                                    | ogie _ Finanzonine i                          | Login 📴 Login   | o vorgeschlagene .                                        | sites • 🔄 web site                          | -Katalog •                      |    |             |                         |     |
| Unternehmens <b>service</b><br>Portal                                                                                                    | Themen                                        | Services        | Behörden                                                  | Formulare                                   | Mein USP                        |    | € ▼         | Auto-Logout<br>01:58:42 |     |
| ம் > Mein USP                                                                                                    |                                               |                 |                                                           |                                             |                                 |    |             |                         |     |
|                                                                                                    |                                               |                 |                                                           |                                             |                                 |    |             |                         |     |
|                                                                                                    |                                               |                 |                                                           |                                             |                                 |    |             |                         |     |
|                                                                                                    |                                               |                 |                                                           |                                             |                                 |    |             |                         |     |
| 11.1 0 1                                                                                                    |                                               |                 |                                                           |                                             |                                 |    |             |                         |     |
| Meine Services                                                                                                    |                                               |                 |                                                           |                                             |                                 |    |             |                         |     |
| Meine Services<br>Dies ist eine Auswahl der Services für die Si                                                                                                    | ie berechtigt si                              | nd. Sie kön     | nen Ihre                                                  |                                             |                                 |    |             |                         |     |
| Meine Services<br>Dies ist eine Auswahl der Services für die Si<br>Envoriten inderzeit unter "Alle Services" ko                                                                                                    | ie berechtigt si                              | nd. Sie kön     | nen Ihre                                                  |                                             |                                 |    | Alle        | Sonicos                 |     |
| Meine Services<br>Dies ist eine Auswahl der Services für die Si<br>Favoriten jederzeit unter "Alle Services" ko                                                                                                    | ie berechtigt siı<br>onfigurieren.            | nd. Sie kön     | nen Ihre                                                  |                                             |                                 |    | Alle        | Services >              |     |
| Meine Services<br>Dies ist eine Auswahl der Services für die Si<br>Favoriten jederzeit unter "Alle Services" ko                                                                                                    | ie berechtigt si<br>nfigurieren.              | nd. Sie kön     | nen Ihre                                                  |                                             |                                 |    | Alle        | <u>Services</u> >       |     |
| Meine Services<br>Dies ist eine Auswahl der Services für die Si<br>Favoriten jederzeit unter "Alle Services" ko                                                                                                    | ie berechtigt sin<br>nfigurieren.             | nd. Sie kön     | nen Ihre                                                  |                                             |                                 |    | Alle        | Services >              |     |
| Meine Services<br>Dies ist eine Auswahl der Services für die Si<br>Favoriten jederzeit unter "Alle Services" ko                                                                                                    | ie berechtigt sin<br>onfigurieren.            | nd. Sie kön     | nen Ihre                                                  |                                             |                                 |    | Alle        | Services >              |     |
| Meine Services<br>Dies ist eine Auswahl der Services für die Si<br>Favoriten jederzeit unter "Alle Services" ko<br>E-RECHNUNG.GV.AT                                                                                                    | ie berechtigt sin<br>onfigurieren.            | nd. Sie kön     | nen Ihre<br>FinanzO                                       | Inline                                      |                                 |    | Alle        | Services >              |     |
| Meine Services<br>Dies ist eine Auswahl der Services für die Si<br>Favoriten jederzeit unter "Alle Services" ko<br>E-RECHNUNG.GV.AT<br>Elektronisch Rechnungen an die öff. Verwaltung s                                                            | ie berechtigt sin<br>onfigurieren.            | nd. Sie kön     | nen Ihre<br>FinanzC<br>Elektronis                         | <b>Inline</b><br>cher Zugang zur f          | inanzverwaltung                 |    | Alle        | <u>Services</u> >       |     |
| Meine Services<br>Dies ist eine Auswahl der Services für die Si<br>Favoriten jederzeit unter "Alle Services" ko<br>E-RECHNUNG.GV.AT<br>Elektronisch Rechnungen an die öff. Verwaltung s                                                            | ie berechtigt sin<br>onfigurieren.            | nd. Sie kön     | nen Ihre<br><b>FinanzC</b><br>Elektronis                  | Y <b>nline</b><br>Cher Zugang zur F         | inanzverwaltung                 |    | <u>Alle</u> | Services >              |     |
| Meine Services<br>Dies ist eine Auswahl der Services für die Si<br>Favoriten jederzeit unter "Alle Services" ko<br>E-RECHNUNG.GV.AT<br>Elektronisch Rechnungen an die öff. Verwaltung s                                                            | ie berechtigt sin<br>onfigurieren.<br>:tellen | nd. Sie kön     | nen Ihre<br>FinanzC<br>Elektronis                         | o <b>nline</b><br>cher Zugang zur f         | inanzverwaltung                 |    | Alle        | Services >              |     |
| Meine Services<br>Dies ist eine Auswahl der Services für die Si<br>Favoriten jederzeit unter "Alle Services" ko<br>E-RECHNUNG.GV.AT<br>Elektronisch Rechnungen an die öff. Verwaltung s                                                            | ie berechtigt sin<br>onfigurieren.            | nd. Sie kön     | nen Ihre<br>FinanzO<br>Elektronis                         | o <b>nline</b><br>cher Zugang zur F         | inanzverwaltung                 |    | Alle        | Services >              |     |
| Meine Services<br>Dies ist eine Auswahl der Services für die Si<br>Favoriten jederzeit unter "Alle Services" ko<br>E-RECHNUNG.GV.AT<br>Elektronisch Rechnungen an die öff. Verwaltung s<br>MeinPostkorb                                            | ie berechtigt sin<br>onfigurieren.            | nd. Sie kön     | nen Ihre<br>FinanzC<br>Elektronis<br>WEB-BE               | online<br>cher Zugang zur f<br>-Kunden-Port | inanzverwaltung<br>tal (WEBEKU) |    | Alle        | Services >              |     |
| Meine Services<br>Dies ist eine Auswahl der Services für die Si<br>Favoriten jederzeit unter "Alle Services" ko<br>E-RECHNUNG.GV.AT<br>Elektronisch Rechnungen an die öff. Verwaltung s<br>MeinPostkorb<br>Elektronisches Postfach für Unternehmen | ie berechtigt sin<br>onfigurieren.            | nd. Sie kön     | nen Ihre<br>FinanzC<br>Elektronis<br>WEB-BE<br>Beitragsko | cher Zugang zur f<br>-Kunden-Port           | inanzverwaltung<br>tal (WEBEKU) | en | Alle        | : Services >            |     |
| Meine Services<br>Dies ist eine Auswahl der Services für die Si<br>Favoriten jederzeit unter "Alle Services" ko<br>E-RECHNUNG.GV.AT<br>Elektronisch Rechnungen an die öff. Verwaltung s<br>MeinPostkorb<br>Elektronisches Postfach für Unternehmen | ie berechtigt sin<br>onfigurieren.            | nd. Sie kön     | nen Ihre<br>FinanzC<br>Elektronis<br>WEB-BE<br>Beitragsko | online<br>cher Zugang zur F<br>-Kunden-Port | inanzverwaltung<br>tal (WEBEKU) | en | Alte        | : Services >            |     |

11. Ihr Postkorb ist nun aktiviert. Sie können nun die zugestellten Dokumente abrufen, erledigen oder löschen. Bitte beachten Sie jedoch: Die Zustellungen sind nur für einen bestimmten Zeitraum im Postkorb auffindbar und bleiben nicht "ewig lesbar". Die Nachrichten werden nicht gespeichert, es gibt auch keine Archiv-Funktion. Nachweisliche Nachrichten müssen innerhalb von 2 Wochen abgeholt werden und stehen ab der Abholung für weitere 8 Wochen zu Verfügung (insgesamt also maximal 10 Wochen). Nicht-nachweisliche Nachrichten müssen 10 Wochen in MeinPostkorb bereitgehalten werden. Die Nachrichten werden nach Ablauf der jeweiligen Fristen automatisch aus MeinPostkorb gelöscht.

|                                   |                                                   |                                                   |                                     | — D                 |
|-----------------------------------|---------------------------------------------------|---------------------------------------------------|-------------------------------------|---------------------|
| 🖻 🔿 🏉 https://www.usp.gv.at/at.gv | /.mpk-p/                                          | 👻 🔒 Bundesministerium für Digitalisierung 🖒       | Suchen                              | <mark>۶-</mark> 🖓 🎝 |
| Mein USP 🧔 Na                     | chrichten - Posteingang 🗙 📑                       |                                                   |                                     |                     |
| 🚯 Willkommen bei der Sozia 📗 Un   | ternehmensserviceportal Ġ Google 💳 FinanzOnline L | .ogin 📴 Login 🔁 Vorgeschlagene Sites 🔻 🦉 Web Slic | e-Katalog 🕶                         |                     |
| Anna Mustermann Ar                | nna Mustermann                                    |                                                   | Profileinstellungen                 | schließen           |
|                                   | Impressum                                         | Hilfe                                             |                                     |                     |
| MEIN<br>POSTKORB                  |                                                   |                                                   |                                     | 戀                   |
| Customerals                       | Home > Posteingang                                |                                                   |                                     |                     |
| Posteingang (1)                   | Aktualisieren Sie jetzt ganz ein                  | ıfach Ihre Anmeldeinformationen, um nachweislic   | he Zustellungen erhalten zu können! |                     |
| Erlediat                          | >> Setzt upgraden!                                |                                                   |                                     |                     |
| Papierkorb                        | löschen erledigen                                 |                                                   |                                     | Hilfe               |
|                                   | Filter: Bitte wählen Sie aus                      | •                                                 |                                     |                     |
|                                   | 🗌 Datum 👻 Absende                                 | ar 🗢 Betreff                                      |                                     | ♦ ₿                 |
|                                   | 16.01.2020 Finanza                                | mt Spittal Übernahme in das Teilnehmerv           | erzeichnis elektronische Zu… Finanz | Online 1            |
|                                   |                                                   |                                                   |                                     | Seite 1             |
|                                   | Warum sehe ich hier möglicherw                    | eise andere Nachrichten als in FinanzOnline?      |                                     |                     |
|                                   | Cincer Online Index Database                      | un Einensonline erfelnte Zustellung               |                                     |                     |

12. Um auch nachweisliche Zustellungen erhalten zu können, müssen Sie Ihre Anmeldeinformationen einmal bestätigen. Dazu gehen Sie wie folgt vor: Klicken Sie auf den unter Pkt. 11 angezeigten Link ">> Jetzt upgraden" und Aktualisieren Sie Ihr Zustellprofil.

| ( ) ( https://www.usp.gv.at/at.gv.mpk-p/portal/<br>( Mein USP ( Einstellungen - Allg | ′settings?menu=tnvzUpgrade<br>gemein × □                                                      | ÷ 🔒 Bu                                                                                                    | undesministerium für E                                                                                   | igitalisierung 🖒                                                               | Suchen                                                                                     |                                                                                                    | _<br>۲+ (                           | □ ×<br>>☆戀 © |
|--------------------------------------------------------------------------------------|-----------------------------------------------------------------------------------------------|----------------------------------------------------------------------------------------------------|----------------------------------------------------------------------------------------------------|--------------------------------------------------------------------------------|--------------------------------------------------------------------------------------------|----------------------------------------------------------------------------------------------------|-------------------------------------|--------------|
| 🚖 🏟 Willkommen bei der Sozia 📗 Unternehmensservi                                     | iceportal Ġ Google 💳 Fin                                                                      | anzOnline Login Dk Logir                                                                                                    | Vorgeschlagene                                                                                           | Sites 🔻 🧃 Web Slic                                                             | e-Katalog 🔻                                                                                |                                                                                                    |                                     | -            |
| Anna Mustermann Anna Muster                                                          | mann                                                                                          |                                                                                                    |                                                                                                    |                                                                                |                                                                                            | Posteingang                                                                                        | schließen                           |              |
| MEIN<br>POSTKORB                                                                     | Impressum                                                                                     |                                                                                                    |                                                                                                    | Hilfe                                                                          |                                                                                            |                                                                                                    | 忿                                   |              |
| Einstellungen                                                                        | Aktualisierung                                                                                | des Zustellpro                                                                                                    | fils                                                                                                    |                                                                                |                                                                                            |                                                                                                    | Hilfe                               |              |
| Allgemein                                                                            | Verständigung pe                                                                              | er E-Mail                                                                                                    |                                                                                                    |                                                                                |                                                                                            |                                                                                                    |                                     |              |
| Automatische Abholung                                                                |                                                                                               |                                                                                                    |                                                                                                    |                                                                                |                                                                                            |                                                                                                    |                                     |              |
| Aktualisierung                                                                       | Für die Aktualisierun                                                                         | g Ihres Zustellprofils i<br>t in MeinPostkorb eine                                                                               | st die Verifizierung                                                                                     | Ihrer hinterlegte                                                              | n Verständigungsa<br>It wird                                                               | dresse notwendig, an o                                                                             | die im Falle                        |              |
| Datelformate                                                                         | An folgondo E Mail A                                                                          | drosson wird eine F.M                                                                                                    | all mit Aktiviorung                                                                                      | link ühermittelt                                                               | Nach arfalaraichar                                                                         | Aktiviarung ist dar Un                                                                             | arada Ibrac                         |              |
| Abwesenheit                                                                          | Zustellprofils abgesch                                                                        | hlossen.                                                                                                    | an mit Aktivierung                                                                                       | sink ubernitteit.                                                              | Mach enorgreicher                                                                          | Activiterating ist der op                                                                          | grade filles                        |              |
| Registrierung löschen                                                                | mu ato mo o                                                                                   |                                                                                                    |                                                                                                    |                                                                                |                                                                                            |                                                                                                    |                                     |              |
|                                                                                      | <ul> <li>mustermar</li> </ul>                                                                 | in@mustermann.ai                                                                                                    | t .                                                                                                    |                                                                                |                                                                                            |                                                                                                    |                                     |              |
|                                                                                      |                                                                                               |                                                                                                    |                                                                                                    |                                                                                |                                                                                            |                                                                                                    |                                     |              |
|                                                                                      | Einwilligung                                                                                  |                                                                                                    |                                                                                                    |                                                                                |                                                                                            |                                                                                                    |                                     |              |
|                                                                                      | Ich willige in di<br>Zweck der elek<br>erstreckt sich s<br>(bspw. Zustellg<br>Informationen f | a Verarbeitung meiner<br>tronischen Zustellung o<br>oweit, als nicht ohnehi<br>esetz) besteht. Die Zus<br>Inden Sie in der Daten | personenbezogene<br>durch den jeweilige<br>n eine gesetzliche (<br>stimmung kann jed<br>schutzerklärung. | n Daten, nämlich<br>Nerantwortliche<br>Grundlage für die<br>erzeit im persönli | Identifikationsmeri<br>ın des öffentlichen f<br>Verarbeitung meine<br>chen Zustellprofil w | kmale und Nutzungsdal<br>Bereichs ein. Meine Zus<br>er personenbezogenen<br>riderrufen werden. Näh | ten, zum<br>timmung<br>Daten<br>ere |              |
|                                                                                      |                                                                                               |                                                                                                    |                                                                                                    |                                                                                |                                                                                            |                                                                                                    | -                                   | 0 X (        |
| Ittps://www.usp.gv.at/at.gv.mpk-p/portal/s                                           | settings/_pmat0x2gv0x2mpk-                                                                    | p0x2settingsCor 👻 🔒 Bu                                                                                                    | ndesministerium für Di                                                                                   | gitalisierung 🖒                                                                | Suchen                                                                                     |                                                                                                    | <mark>ନ -</mark> ଜି                 | ☆ \$\$ 🙂     |
| G Mein USP G Einstellungen - Allg                                                    | jemein 🗙 📑                                                                                    |                                                                                                    |                                                                                                    | -                                                                              |                                                                                            |                                                                                                    |                                     |              |
| 👙 🚯 Willkommen bei der Sozia 📗 Unternehmensservio                                    | ceportal G Google 💳 Fina                                                                      | anzOnline Login Die Login                                                                                                    | Vorgeschlagene S                                                                                         | tes 🔻 🤗 Web Slice                                                              | -Katalog 🔻                                                                                 |                                                                                                    |                                     |              |
| Anna Mustermann Anna Muster                                                          | mann                                                                                          |                                                                                                    |                                                                                                    |                                                                                |                                                                                            | Posteingang                                                                                        | schließen                           |              |
|                                                                                      | Impressum                                                                                     |                                                                                                    |                                                                                                    | Hilfe                                                                          |                                                                                            |                                                                                                    |                                     |              |
| POSTKORB                                                                             |                                                                                               |                                                                                                    |                                                                                                    |                                                                                |                                                                                            |                                                                                                    | 曫                                   |              |
| Einstellungen                                                                        | Aktualisierupa de                                                                             | s Zustellprofils                                                                                                    |                                                                                                    |                                                                                |                                                                                            |                                                                                                    |                                     |              |
| Allgemein                                                                            | Ritta übergrüfen Gia                                                                          | Ibro E Mail Destfisher                                                                                                    | auf nouo Nachrista                                                                                       | on und coblig@c-                                                               | Sie die Aktualieien                                                                        | na Ibros Zustallarafi                                                                              | lurch                               |              |
| Automatische Abholung                                                                | Klick auf den Aktivier                                                                        | ungslink ab. An folgen                                                                                                    | de E-Mail-Adressen                                                                                       | wurde eine E-Ma                                                                | il mit Aktivierungsli                                                                      | ng innes Zustenpröfils o<br>nk gesendet:                                                           | luich                               |              |
| Verständigungen                                                                      |                                                                                               |                                                                                                    |                                                                                                    |                                                                                |                                                                                            |                                                                                                    |                                     |              |
| Dateiformate                                                                         | mustermann                                                                                    | @mustermann.at                                                                                                    |                                                                                                    |                                                                                |                                                                                            |                                                                                                    |                                     |              |
| Abwesenheit<br>Registrierung Jäschen                                                 |                                                                                               |                                                                                                    |                                                                                                    |                                                                                |                                                                                            |                                                                                                    |                                     |              |
| Registrierung löschen                                                                | Unter Verständigunge                                                                          | en können Sie Ihre hint                                                                                                    | terlegten E-Mail-Ad                                                                                      | ressen verwalten.                                                              |                                                                                            |                                                                                                    |                                     |              |
|                                                                                      |                                                                                               |                                                                                                    |                                                                                                    |                                                                                |                                                                                            |                                                                                                    |                                     |              |

Es wird Ihnen an die angegebene E-Mailadresse ein Aktivierungslink geschickt, der einmalig aktiviert werden sollte, damit die Einstellungen aktiv sind.

Unter dem Punkt Verständigungen können Sie nachsehen, welche Mailadresse(n) aktiviert sind bzw. weitere Mailadressen hinzufügen, wenn gewünscht.

| MEIN<br>POSTKORB      |                                                                  |                                                                                                    | 懋                                                                                              |
|-----------------------|------------------------------------------------------------------|----------------------------------------------------------------------------------------------------|------------------------------------------------------------------------------------------------|
| Einstellungen         | Verständigunger                                                  | n                                                                                                    | Hilfe                                                                                          |
| Allgemein             | Verständigungen p                                                | er F-Mail                                                                                                    |                                                                                                |
| Automatische Abholung |                                                                  |                                                                                                    |                                                                                                |
| Verständigungen       | Aktivierte E-Mail-Adresse                                        | en dienen der Verständigung über neue Nachrichten.                                                                         |                                                                                                |
| Dateiformate          | Aktion                                                           | E-Mail-Adresse                                                                                                    | Status                                                                                         |
| Abwesenheit           |                                                                  | mustermann@mustermann.at                                                                                                   | Nicht Aktiviert                                                                                |
| Registrierung löschen |                                                                  | mustermannemustermann.at                                                                                                   |                                                                                                |
|                       | Bitte geben Sie im dafür<br>wird Ihnen eine E-Mail ir<br>werden. | vorgesehenen Eingabefeld eine E-Mail-Adresse ein und führer<br>kl. LINK an die eingegebene Adresse gesendet. Bei Bedarf kö | n anschließend deren Aktivierung durch. Hierzu<br>nnen auch mehrere E-Mail Adressen hinterlegt |
|                       | E-Mail-Adresse: *                                                |                                                                                                    |                                                                                                |
|                       |                                                                  |                                                                                                    |                                                                                                |
|                       | Adresse hinzufügen                                               |                                                                                                    |                                                                                                |

## Ihr elektronischer Postkorb ist nun in vollem Umfang aktiviert.

Sie erhalten nun bei neuen Nachrichten in "MeinPostkorb" eine E-Mailbenachrichtigung, die wie folgt aussieht:

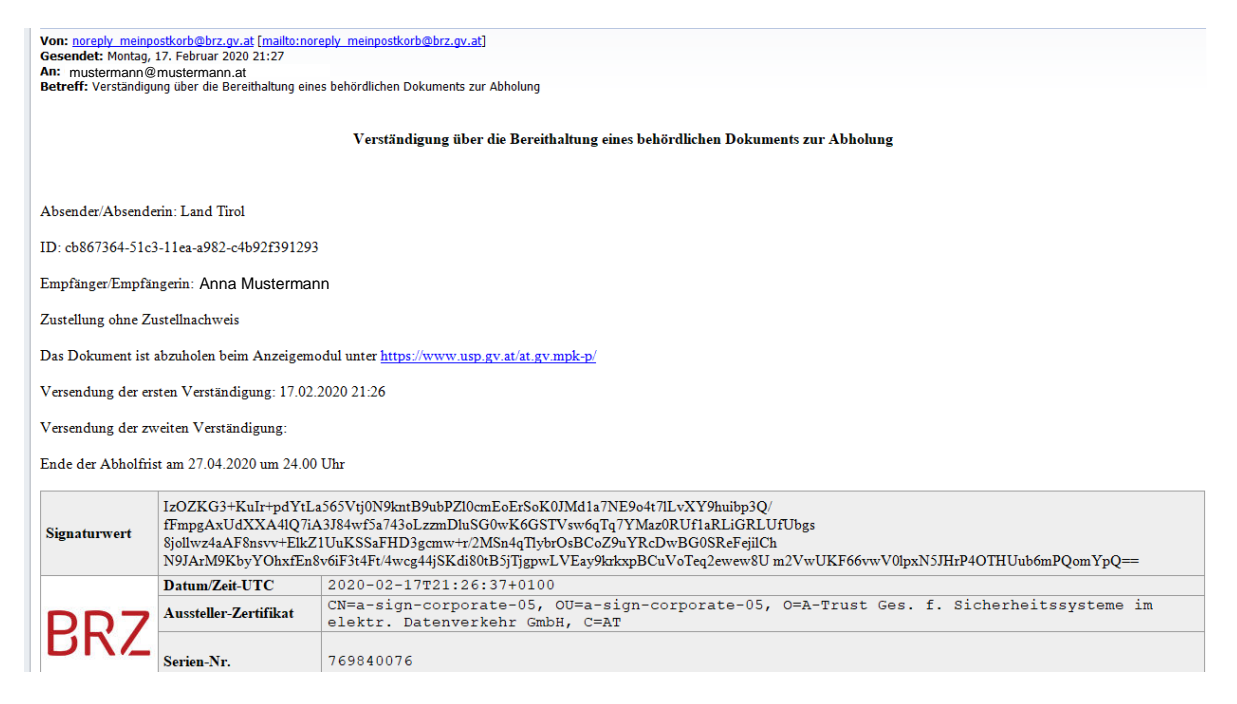

Bitte stellen Sie noch sicher, dass E-Mails dieser Art nicht in Ihrem Spam-Ordner landen und von Ihnen nicht übersehen werden können.

Für weitere Fragen insbesondere Zustellung, Weiterleitung, Abwesenheit etc. verweisen wir Sie auf die Homepage der WKO (<u>https://www.wko.at/service/wirtschaftsrecht-gewerberecht/faq-e-zustellung.html</u>). Dort finden Sie Antworten auf häufige Fragen. Sollten Sie dennoch unbeantwortete Fragen haben, wenden Sie sich gerne an einen unserer Mitarbeiter. Wir sind bemüht, rasch eine Lösung oder Antwort auf Ihre Frage zu finden.